## <u>วิธีแก้ไข Password</u>

1.Login เข้าใช้งานโปรแกรม Prosoft GPS Web Application
 2.เลือก Administrator > กำหนดผู้ใช้ระบบ > เลือก User ที่ต้องการแก้ไข > Edit

| 🏥 Tracking 👔 Analysis 🚬      | Shipment 👬 Route 🥂 P | reventive 🛛 💥 Setup 🚨 / | Administrator 🔋 🔒 Mobile Rea | alTime 📲 Log out | admin : บริษัท โปรชอฟท์ คอมเทค จำกัด |
|------------------------------|----------------------|-------------------------|------------------------------|------------------|--------------------------------------|
| Administrator                | New Edit             | Delete                  |                              |                  |                                      |
| กำหนดเลขทีเอกสาร<br>Security | Look For : บังหมด    |                         | Find                         |                  | View : Active Users                  |
| กำหนดผู้ใช้ระบบ              | Date Option :        | •                       | <b>~</b>                     |                  | Records per page : 10 🔻              |
| กำหนดสทธิการโชระบน           | 🔲 ชื่อเข้าระบบ       | ชื่อพนักงาน             | สิทธิ์การใช้ระบบ             | ผู้ดูแลระบบ      | รายละเอียด                           |
|                              | 🔲 adynin             |                         | Default                      | 1                |                                      |
|                              | 🔲 bancha             | นาย บัญชา กาญจนวรรณ     | bancha                       | 1                |                                      |
|                              | or 📃                 | นาย พดสอบ รักราม        | Default1                     |                  |                                      |
|                              | ora 📃                | นางสาว อรวรรณ บัตถาทุม  | Default1                     |                  |                                      |
|                              | worapot              | คุณ วรพจน์ พัฒนาสูน     | ขนส่ง                        |                  |                                      |
|                              | H < หน้า 1 / 1 (5    | รายการ) 🕨 📕             |                              |                  |                                      |

หรือ เลือกคลิก User ที่ต้องการแก้ไข > Edit

| 🛱 🤤 New Edit                        | Delete            |                                |                                                  |         |
|-------------------------------------|-------------------|--------------------------------|--------------------------------------------------|---------|
| Look For : ทั้งหมด<br>Date Option : | •                 | Find                           | View : Active Users  Records per page : 10  View |         |
| ชื่อเข้าระบบ admin                  | New               | Edit Close                     | รายการผู้ใช้ระบบ > พ                             | rorapot |
| 🔲 bancha นาย บัญ                    | General           |                                |                                                  | ^       |
| or עונע or                          | ชื่อเข้าระบบ :    | worapot                        |                                                  |         |
| 🔲 ora นางสาว                        | รหัสผ่าน :        |                                |                                                  |         |
| worapot คุณ วรพร                    | ยืนยันรหัสผ่าน :  | *****                          |                                                  |         |
| H + WI 1 / 1 (5 steros)             | รพัสหนักงาน :     | 50-466 วรทจน์ พัฒนาสุน         |                                                  |         |
|                                     | สีทธ์การใช้ระบบ : | ชนส่ง                          |                                                  |         |
|                                     |                   | 🗌 ผู้ดูแลระบบ 📝 เข้าระบบข้ำได้ |                                                  |         |
|                                     | รายละเอียด :      |                                |                                                  |         |

3.คลิกที่ เปลี่ยนรหัสผ่าน > กรอกรหัสใหม่ที่ ช่อง รหัสผ่าน และ ช่อง ยืนยันรหัสผ่าน > Save

| New             | Save          | Save & New Save & Close | Close |  |
|-----------------|---------------|-------------------------|-------|--|
| General         |               | 1                       |       |  |
| ชื่อเข้าระบบ    | worapot       |                         |       |  |
| รหัสผ่าน        |               | เปลี่ยนรหัสผ่าน         |       |  |
| ยืนอันรทัสผ่าน  |               | ตรงกัน                  |       |  |
| รหัสหนักงาน     | 50-466        | 🚥 🗶 วรพจน์ พัฒนาสูน     |       |  |
| สีทธ์การใช้ระบบ | ขนส่ง         | ··· x                   |       |  |
|                 | 🔲 ผู้ดูแลระบบ | 🗹 เข้าระบบข้ำใด้        |       |  |
| รายละเอียด      |               |                         |       |  |
|                 |               |                         |       |  |
|                 | -             |                         |       |  |